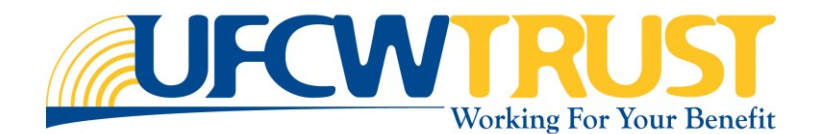

### **Register for a Participant Account Quick Reference**

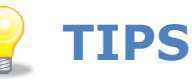

### **Before You Begin**

You will need to know the following information:

- SSN or Member ID
- First and Last Name (as it appears in our system)
- Date of Birth

#### **Mandatory Questions**

Look for mandatory questions marked with an asterisk (\*).

#### **Password Rules**

The password is case sensitive and must have a:

- Minimum of 8 characters
- Maximum of **20** characters
- Minimum of 3 alphanumeric characters
- Minimum of  ${\bf 1}$  numeric character
- Minimum of 1 upper case (capital) letter.

| Access UFCW Website                                                                                                    |                                                                                                    |
|----------------------------------------------------------------------------------------------------|----------------------------------------------------------------------------------------------------|
| <ul> <li>To access the UFCW Trust website:</li> <li>1. Open your web browser and go to www.ufcwtrust.com.</li> <li>2. Select ACCESS YOUR ACCOUNT &gt; PARTICIPANT LOGIN.</li> <li> <b>UFCUENTIAL</b> PARTICIPANTS - EMPLOYERS - PROVIDERS - RESOURCES - ABOUT US - COVID-19 UPDATES - ACCESS YOUR ACCOUNT - PARTICIPANT LOGIN. 3. At the bottom of the Login screen, click Register.</li></ul> | Username          Visername         Password         Sign In         Register       Forgot Username         Register       Forgot Username         Register       Forgot Username         Register       Forgot Username         Register       Forgot Username |
| Register for an Account To register for an account: The Account Setup pages walk you through the following 6 steps:     Review the Terms of Use and Privacy Policity and click Accent to continue                                                                                                    |                                                                                                    |

- 2. Indicate if you are registering as a **Member** or **Spouse/Domestic Partner**.
- 3. Provide your SSN or Member ID, First and Last Name, and your Birth Date, then click Next.
- 4. Create a unique user name and password and click Next.
- 5. Select three (3) security questions, and provide an answer for each, then click Next.
- **6.** You have successfully created an account. Click **Complete**. Continue to **Step 3. Complete 2-Factor Authentication**.

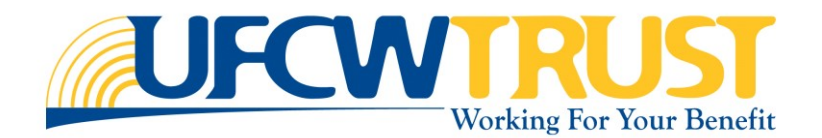

# **Complete 2-Factor Authentication**

### To complete the 2-Factor Authentication:

In order to protect your account, we need to send you an authentication code. On the **Two-Factor Authentication** tab, you need to indicate the method in which you want to receive your authentication code. Such as: email, voice (phone call), or text message (data rates may apply).

1. Select your **delivery method**. The system will send you an authentication code to the method you choose here.

Once you make your selection, the page expands and now displays the **Authentication Code** field.

- 2. If you choose Voice, you will get an automated phone call, which will provide the code. Otherwise, check your text messages or email to get the authentication code.
- **3.** If you do not have access to the phone numbers or email address listed in this step, you will need to contact the Trust Fund Office directly to update your contact information in our system. Please call (800) 552-2400.
- 4. Enter the **authentication code** in the provided field.
- **Note**: If you do not receive an authentication code, click **Resend Code**.
- 5. Click Next.

## **H**4

### **Complete First Time Steps**

#### To complete the First Time Steps:

After completing the Account Setup, you are brought to the **First Time Sign In Info** pages, where you will review and edit (if needed) your address, contact information, and notification preferences.

- 1. Review the **Address** page. Here, you can make any necessary edits to your address, or add an additional address, if needed. Then, click **Next** to continue.
- 2. On the **Contact** page, review the Home and Cell phone numbers. Make changes where needed.
- 3. Use the **Primary Phone** slider under the correct phone type to indicate which phone is your primary phone.
- 4. Ensure the correct **email address** is shown, and that it is set as the Primary Email. Then, click **Next**.
- **5.** Ensure all your data is displayed correctly on the Confirmation page. Review one last time, then click **Confirm**, when ready.

**Note:** If there are discrepancies on the Confirmation page, use the previous button to make your changes.

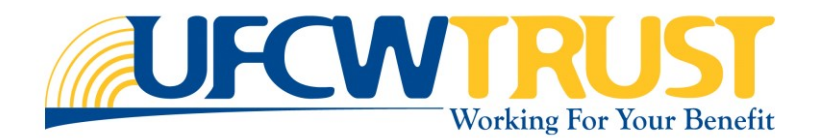

## **Quick Reference**

### Verify Email and Phone Numbers

### To verify your email and phone numbers:

- 1. From the **MY INFO** tab in your account, go to the **Contact Info** section. *See image to the right.*
- Under your phone number(s), click Not Yet Verified. Follow the screen instructions to get an authentication code.

You will be sent an authentication code.

3. Enter the Authentication Code.

**±5** 

- Click Authenticate. The window is closed, and the Contact Info section now shows your phone number as *Verified*.
- Under your email address, click Not Yet Verified under your email. Follow the screen instructions.
- When you receive the authentication code, enter it into the provided field and click Authenticate.

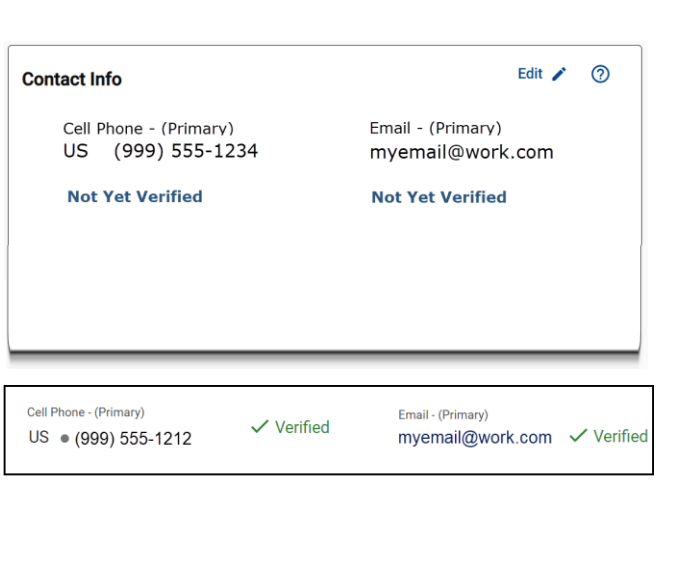

**Congratulations**! You are ready to use your account features.